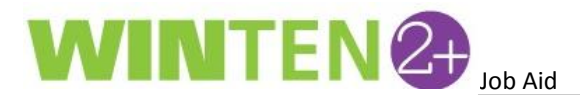

## Using the S8 – 1099 Validation Report

WinTen 2+ now offers a validation report to assist users in validating 1099s for Section 8. The S8 – 1099 Validation Report helps users validate 1099s by giving users the ability to search for duplicate, missing, or incorrect TINs/EINs.

1. To Access the S8 – 1099 Validation report, at the **Home** tab, type **'reports'** in Search menu. Click on the **Reports** link under **Section 8 T&L**.

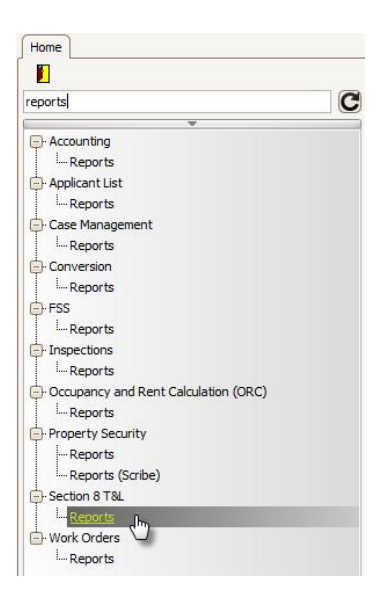

Type '1099' in the Report search menu and select the S8 – 1099 Validation report. Confirm that the Begin and End dates are correct. Select the Bank Account you wish to validate and then click View Results.

NOTE: The S8 – 1099 Validation report includes all check and 1099 adjustments to the owners and payments made by the owners, and the default report filters on those owners who have been paid more than \$600.

| Home Section 8 T&L Reports 🗵                                                                                                    |                         |           |
|----------------------------------------------------------------------------------------------------|-------------------------|-----------|
| 🖡 🕂 New 🕞 Save 🛃 Save As ᡝ Reload 😑 Delete 📸 Actions 🗸                                                                                         | 👰 Default Layout        | - 🖬 🛃 🔒 🔞 |
| Report S8 - 1099 Validation                                                                                                    |                         |           |
| Description This report included all Check and 1099 Adjustments to the owners and Payments made by the owners. Filtering on those Owners who h | ave been paid more than | \$600.    |
| Parameters                                                                                                    |                         |           |
| Begin Date 1/1/2013   End Date 12/31/2013  Bank Account SECTION 8                                                                              |                         | <b>^</b>  |
|                                                                                                    |                         | -         |
| Report Filter                                                                                                    |                         |           |
| And O                                                                                                    |                         |           |
| [Total Payments] Is greater than 600.0 🧷 🔞                                                                                                    |                         |           |
| Customer Send 1099] Equals Checked 🧷 🔞                                                                                                    |                         |           |
|                                                                                                    |                         |           |
|                                                                                                    |                         |           |
| View Results 🕞 Scribe                                                                                                    |                         |           |
| Customer Send 1099 🗸 Customer Last First Name Customer Name A Customer TIN Check And Pay                                                       | ments Total Payment     | s 🕅       |

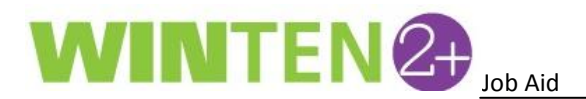

3. The results table appears. Users can view the total count and the amounts that correspond to the "Box 1" amount on the IRS Form 1099.

| View Results Print Results Scribe |              |                                      |             |                    |                    |             |                |                |          |                  |          |
|-----------------------------------|--------------|--------------------------------------|-------------|--------------------|--------------------|-------------|----------------|----------------|----------|------------------|----------|
| Customer Send1099                 |              | Customer Last First Name             |             | Customer Na        |                    |             | Customer TIN 👻 | Check And      | Payments | Total Payments 🛛 | <u>^</u> |
| Ð                                 |              | KNOTT, MICHELLE                      |             | KNOTT, MICH        | MICH               |             | 995-52-1165    | 10352.00       | 0.00     | 10352.00         |          |
| Ð                                 | ~            | LAKES AT STONE N                     | IOUNTAIN    | LAKES AT STO       | INE MOONTAIN AFTO  | ,           | 94-5300262     | 3392.00        | 0.00     | 3392.00          |          |
| Ð                                 | <b>~</b>     | LUKE PROPERTY MANAGEME LUKE PROPERTY |             | TY MANAGEMENT, INC |                    | 93-5092868  | 724.00         |                | 704.00   |                  |          |
| Ð                                 | <b>~</b>     | WANG, YUNKANG, WANG, YUNK            |             | ANG                |                    | 927-38-9156 | 7425.00        | Corresponds to |          |                  |          |
| Ð                                 | <b>~</b>     | RITAN PROPERTY GROUP INC, RITAN      |             | RITAN PROPE        | RTY GROUP INC,     |             | 91-3675417     | 13871.00       | "Box     | 1" total in      |          |
| Ð                                 | <b>~</b>     | RITAN PROPERTY GROUP INC, RITA       |             | RITAN PROPE        | RTY GROUP INC      |             | 91-3675417     | 7167.00        | Pre 1    | 099 Report       |          |
| Ð                                 | <b>~</b>     | THE TRINBAGO GR                      |             |                    | UP LLC             |             | 89-6972119     | 8332.00        |          |                  | J        |
| Ð                                 | <b>~</b>     | PC BRYTON LLC,                       | Total count |                    |                    | 86-6908003  | 16044.00       | 0.00           | 16 4.00  |                  |          |
| Ð                                 | <b>~</b>     | COMPASS PROPER                       | of vendors  |                    | MANAGEMENT GRP LLC |             | 86-6870474     | 2820.00        | 0.00     | 282 00           |          |
| Ð                                 | $\checkmark$ | KILKENNY HO                          |             |                    | LLC                |             | 86-6862793     | 3278.00        | 0.00     | 3278.00          |          |
|                                   | 678          |                                      |             |                    |                    |             |                | SUM=6301       | SUM=0    | SUM=6301502.9    | ~        |

4. Use this report to validate counts and totals for Section 8 by comparing it to the **Pre 1099** Report under the **IRS 1099s** link and the **Vendors 1099 Listing** report under the **Accounts Payable** link.

| Home           |                  |   |
|----------------|------------------|---|
|                |                  |   |
| irs C          | accounts         | C |
| Accounting     | - Accounting     |   |
| IRS 1099s رامم | Accounts Payable |   |

 For more information on running these reports, see the <u>Preliminary Steps in Accounts Payable</u> and <u>Printing and Submitting 1099s</u> guides.

## Troubleshooting Guide for Balancing IRS 1099 Totals

- 1. Section 8 Owner/1099 Totals does not agree with IRS 1099 Pre-1099 Report.
  - a. The S8 1099 Validation report will include owners with blank TINs/EINs. The Pre-1099 report will exclude owners with blank/invalid TIN/EINs. Run the S8 1099 Validation report, use the funnel to filter Blank to identify the owners with blank TIN/EINs. Make appropriate modifications as needed and gather the 1099s in the IRS 1099 module.
  - b. If the IRS 1099 Pre 1099 Report is marked to exclude owners < \$600.00, review Section 8</li>
     Owner/1099 report to see if there were any owners paid less than \$600.00.
  - c. Tenmast suggests that the Pre 1099 Report should not be filtered to exclude less than \$600.00 the first time so that it can be compared with the Section 8 Owner/1099 Report.
- 2. Ensure tax year is set to the current tax year you are processing for (Home tab > IRS 1099s > Setup > Transmitter button > Setup IRS 1099 Transmitter screen).
- Ensure applicable bank accounts were used in Section 8 and Accounts Payable programs for the tax year (Home tab > IRS 1099s > Setup > Payer button > Browse Company screen > Maintain Company screen > Bank Account tab).